#### REGISTRO NACIONAL DE SANCIONES SISTEMA DE LICENCIAS DE CONDUCIR POR PUNTOS MANUAL DE USUARIO

Versión 1.0 Julio 2009 Lima - Perú

## Introducción

El Ministerio de Transportes y Comunicaciones, en el marco de la Ley de la Modernización del Estado, viene desarrollando acciones para implementar herramientas que permitan unir esfuerzos con la finalidad de mejorar la gestión pública.

En ese contexto se ha implementado el Registro Nacional de Sanciones, el cual permitirá registrar, procesar y controlar toda la información relacionada con las sanciones impuestas a los conductores/administrados que infrinjan las normas de tránsito.

## Marco Legal:

· D.S. 016-2009-MTC

· Ley 29365 (Congreso de la República)

· D.S. 025-2009-MTC

## Requerimientos Mínimos técnicos

- · PC Pentium IV
- · Memoria RAM 512 MB
- · Acceso a Internet

· Navegador Sugerido: Internet explorer 6.0

## Contactos para Soporte del Sistema:

Teléfono: 615-7800 (Anexos: 1790 y 1793)

e-mail: soportesns@mtc.gob.pe

### ACCESO AL SISTEMA

1. Para ingresar al Sistema Nacional de Sanciones, deberá abrirse una ventana de internet explorer, escribir la siguiente dirección http://sns.mtc.gob.pe/ y presionar la tecla [ENTER].

2. Una vez que en la pantalla del Internet explorer se visualice el sistema (ver gráfico adjunto), hacer "Click" en el icono donde dice "Ingresar" (Parte inferior izquierdo de la pantalla).

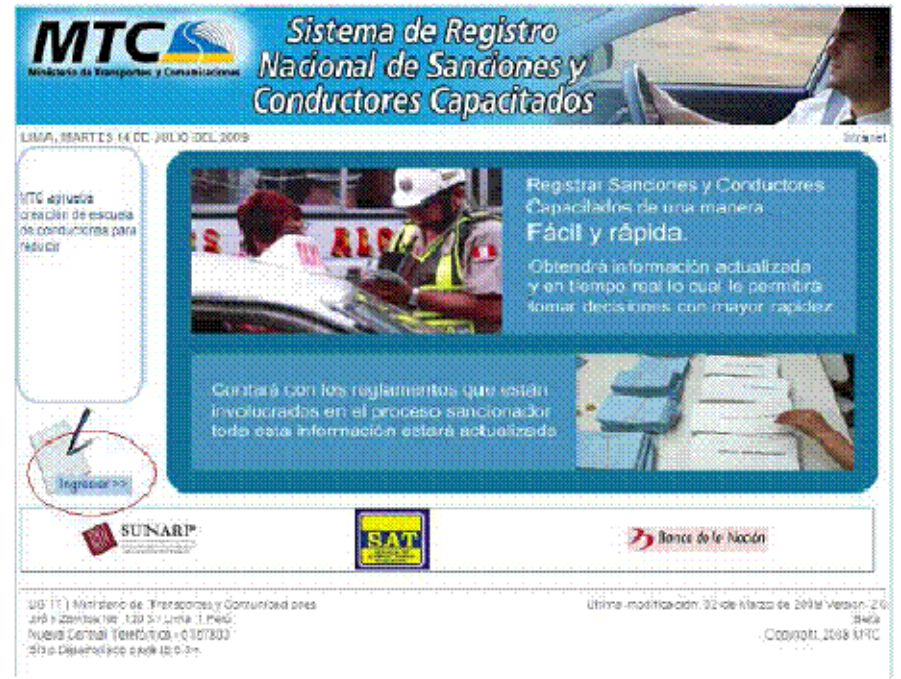

3. A continuación se mostrará la siguiente pantalla, donde se debe escribir el usuario y el password (clave). Seguidamente presionar el botón "Ingresar".

Al ingresar los datos correctos, podrá acceder al sistema y estará listo para iniciar el registro de las papeletas de infracciones de tránsito.

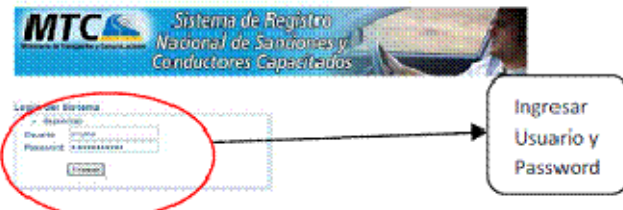

## **REGISTRO DE PAPELETAS DE INFRACCION AL TRANSITO**

4. En la parte superior izquierda del sistema se encuentra una franja celeste en la cual se podrá apreciar las opciones del sistema a las que tiene acceso, en este caso aparecerá la opción "Proceso Sancionador". Al situarse en esta opción se desplegará un menú vertical con un grupo de opciones, el cual se aprecia en la pantalla siguiente. Para continuar hacer "click" sobre la opción "Ingreso de papeletas"

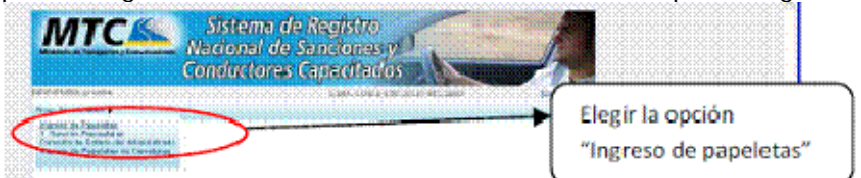

5. Al ingresar a la opción "Ingreso de papeletas", la pantalla nos mostrará el tipo de búsqueda a seleccionar: Nro. Papeleta o Nro. Documento. Si es elegido la búsqueda por "Nro. Documento" se debe seleccionar el "Tipo documento" y digitar el "Nro. Documento". Luego hacer "click" sobre el botón "Consultar".

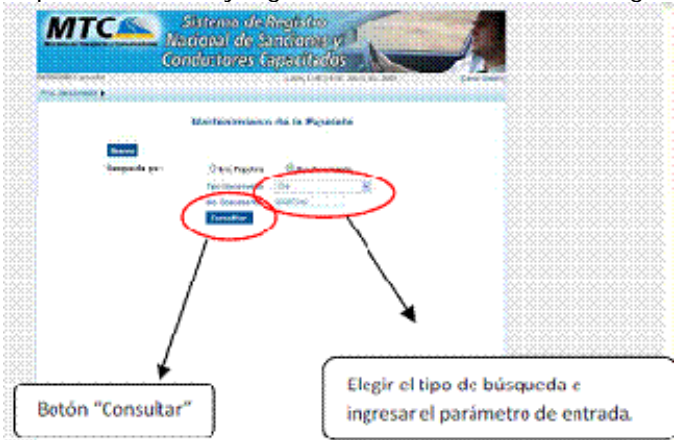

6. En el caso que la actividad sea registrar una nueva papeleta, encontraremos un botón azul que dice "Nuevo", esto nos llevará al procedimiento Nro. 1.

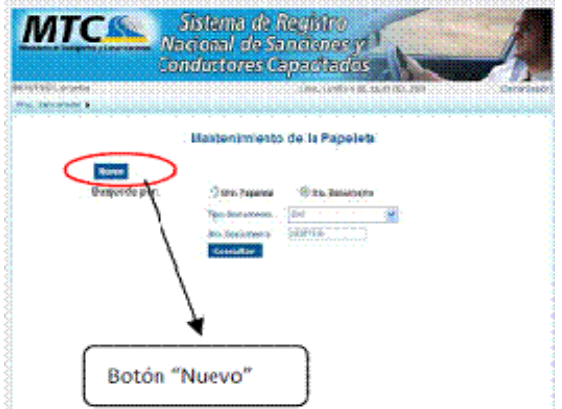

7. Si el usuario desea actualizar algún registro sobre las papeletas registradas, seleccionar del listado cualquier fila que nos llevará al procedimiento Nro. 2.

8. Si el usuario desea eliminar algún registro sobre las papeletas registradas, seleccionar del listado cualquier fila que nos llevará al procedimiento Nro. 3.

### PROCEDIMIENTO 1 : INGRESO DE UNA NUEVA PAPELETA

1. Seleccionar el tipo de Documento: RUC, DNI, Carnet de Identidad, Carnet de Extranjería, Pasaporte, Otros, Carnet de Policía, Carnet de Diplomático, etc.

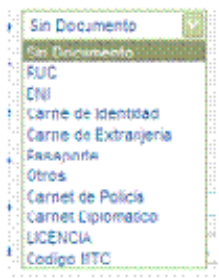

2. Luego dependiendo del tipo de documento elegido, se debe ingresar el número de dicho documento. Luego presionar el botón de puntos sucesivos. Se mostrará los datos de dicho conductor, licencia, Nombre, Apellido Paterno, Apellido Materno, etc.

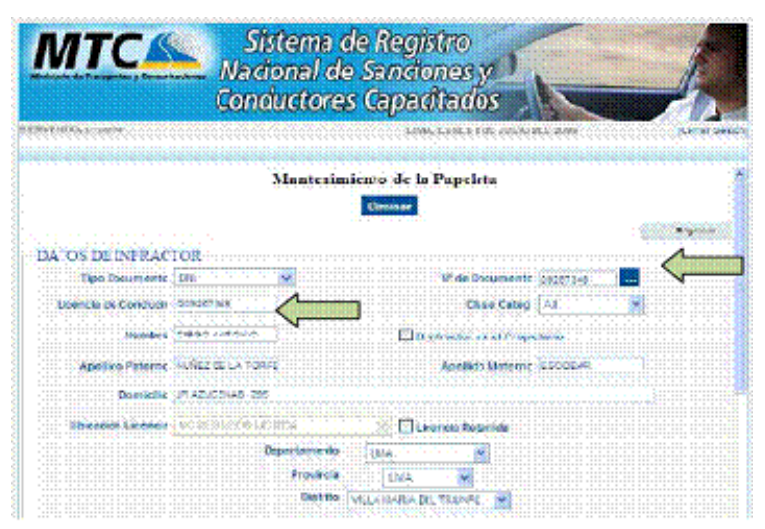

3. Luego seleccionar "Clase Categ." a registrar ya sea AI, AIIA, AIIB, AIIIA, AIIB, AIIIC. Al colocar un check en "El Infractor es el Propietario" los datos registrados del propietario serán cargados automáticamente en la sección "DATOS DEL PROPIETARIO". Finalmente seleccionar el departamento, provincia y distrito para que sean cargados.

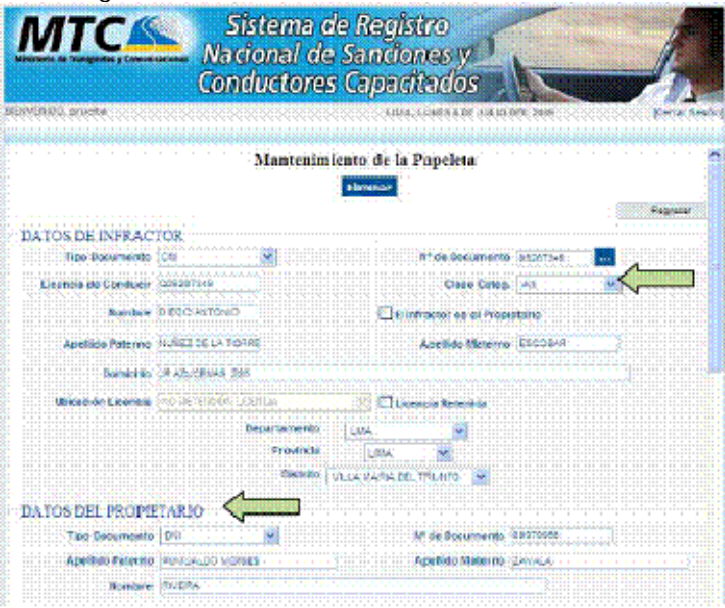

4. En el panel de "DATOS DEL VEHÍCULO" se debe ingresar el número de placa, tarjeta de propiedad, marca y el año de fabricación.

| (c) (10) (10) (00) (10) (10) (10) (2) (10) (10) (10)                                                                                                    |                                                                                                    |                                                                                                    |                                                                                                    |
|----------------------------------------------------------------------------------------------------|----------------------------------------------------------------------------------------------------|----------------------------------------------------------------------------------------------------|----------------------------------------------------------------------------------------------------|
| 5 400 Block Back Back                                                                                                    | <ul> <li>Non preparation and pre-</li> </ul>                                                                                                    | CONTRACTOR TICKET                                                                                              |                                                                                                    |
|                                                                                                    |                                                                                                    |                                                                                                    |                                                                                                    |
|                                                                                                    |                                                                                                    |                                                                                                    | and the second second                                                                                                    |
|                                                                                                    |                                                                                                    |                                                                                                    |                                                                                                    |
| the second second second second second second second second second second second second second second second se                                                                                                    |                                                                                                    |                                                                                                    |                                                                                                    |
| Anelling Paternin                                                                                                    |                                                                                                    | STREETS STREETS                                                                                                |                                                                                                    |
|                                                                                                    |                                                                                                    |                                                                                                    |                                                                                                    |
|                                                                                                    |                                                                                                    |                                                                                                    |                                                                                                    |
|                                                                                                    |                                                                                                    |                                                                                                    |                                                                                                    |
| Sector Street and Sector Street and Sector Stree |                                                                                                    |                                                                                                    |                                                                                                    |
| CONTRACTOR OF A DECIMAL OF A DECIMAL OF A                                                                                                    |                                                                                                    |                                                                                                    |                                                                                                    |
|                                                                                                    |                                                                                                    |                                                                                                    |                                                                                                    |
|                                                                                                    |                                                                                                    |                                                                                                    |                                                                                                    |
|                                                                                                    |                                                                                                    |                                                                                                    |                                                                                                    |
| Labor har said the hard saids. The horse has been been been been been been been bee                                                                                                    |                                                                                                    |                                                                                                    |                                                                                                    |
| TO ATTOR THEI AVENUET                                                                                                    | The second second |                                                                                                    |                                                                                                    |
| DATOS DEL VERICO                                                                                                    | 240 · · · · · · · · · · · · · · · · · · ·                                                                                                    |                                                                                                    |                                                                                                    |
|                                                                                                    |                                                                                                    |                                                                                                    |                                                                                                    |
| State of the second state of the second state  |                                                                                                    | Contraction (Contraction of Contraction Contraction)                                                           |                                                                                                    |
| Representation of a Directory                                                                                                    |                                                                                                    | Traditional Play Developing State                                                                              | Sector sector sect                                                                                                    |
| STATISTICS PROTOCOLOGICAL PRODUCT                                                                                                    |                                                                                                    | 4 al pent de l'hiopreurau.                                                                                     |                                                                                                    |
|                                                                                                    |                                                                                                    | the second second second second second second                                                                  | Contraction of the Contraction of the Contraction o |
|                                                                                                    | · · · · · · · · · · · · · · · · · · ·                                                                                                    |                                                                                                    | · · · · · · · · · · · · · · · · · · ·                                                                                                    |
|                                                                                                    | and the second second                                                                                                    | The second second second second second second second second second second second second second second second s | 2 · · · · · · · · · · · · · · · · · · ·                                                                                                    |
| 2                                                                                                    |                                                                                                    | Arten Har Embergenerister                                                                                      |                                                                                                    |
| Contraction of the second second second second second second second second second second second second second s                                                                                                    |                                                                                                    | PETROPPOPPOP                                                                                                   |                                                                                                    |
|                                                                                                    |                                                                                                    |                                                                                                    | A the second second sec |
|                                                                                                    |                                                                                                    |                                                                                                    |                                                                                                    |
|                                                                                                    |                                                                                                    |                                                                                                    |                                                                                                    |

5. En el panel de "DATOS DE LA INFRACCION", se debe ingresar el código de la papeleta y verificar que el nombre de la entidad donde se está realizando el registro este seleccionado por defecto. A continuación escribir la fecha de la infracción y seleccionar el distrito donde se ha cometido la infracción.

En las siguientes dos filas se deberá seleccionar la ley y el reglamento con el cual se está aplicando la infracción de tránsito. Seguidamente seleccionamos la infracción cometida y su tipificación. Con respecto al estado añadimos el estado de "Pendiente" en caso de que falte información por ingresar, "Completa" en caso que se ingrese toda la información y finalmente adicionamos el Nro. CIP (Nro. de Carnet policial) para identificar al efectivo que impuso la papeleta.

4

|                        | DATOS                        | DE LA INFRACCION                |                 |             |  |
|------------------------|------------------------------|---------------------------------|-----------------|-------------|--|
| Codigo de la Papeleta  | 12968857                     | Entdad                          | Nunicipaidad de | Abahca/ 🖌 🎸 |  |
| Fecha de la Infracción | 18/03/2009                   | Distrite Infracción             | ABANCAY         |             |  |
| Tipo Sanción           | Amonestación                 |                                 | 🗌 Reincidencia  |             |  |
| Ley General            | LEY Nº 27181, LEY GERERAL CE | TRANSPORTE Y TRANSITO TERRES    | STRE 🗸          |             |  |
| Reglamento             | REGLAMENTO BACIONAL DE TRA   | NISITO - D.S. 14 033-2001-MTC 👻 |                 |             |  |
| Infracción             | C13 💌 🦕                      | Importe Infracción S/.          | P67             |             |  |
| Tipificación           | Cars A.                      |                                 |                 |             |  |
| Estado de Infracción   | COMPLETA                     |                                 |                 |             |  |
| Nivel de Gravedad      | DEF CRACE                    | Nrc CIP                         | 12545           |             |  |

6. En el panel de "Datos de la Resolución" ingresar el número, la fecha y el estado (No clasificado, inactivo, activo, suspendido o anulado) de resolución.

|     |                                                                                                    | DATOS DELA DESOLUCIÓN                                                                                                    |
|-----|----------------------------------------------------------------------------------------------------|----------------------------------------------------------------------------------------------------|
|     | ·                                                                                                    | DELTO 2 DE LA RESOLUCIÓN                                                                                                    |
|     | 111 111                                                                                                    |                                                                                                    |
|     | [1] A. W. W. W. W. W. W. W. W. W. W. W. W. W.                                                                                                    | 1911-1-1, 2012 STANDER, STANDER, STAND |
|     |                                                                                                    |                                                                                                    |
|     | When all calls in the later S ( 4) and                                                                                                    | Earlies die 1s Die antresiden 14000 Banks                                                                                                    |
|     | ALCOULDING HILLIGE 122400                                                                                                    | Found up to negotiupite in up a part in the second                                                                                                    |
|     |                                                                                                    |                                                                                                    |
| . 1 | N                                                                                                    |                                                                                                    |
|     | TO EXERCISE HER EVEN WHEN EVEN UNDER MADE OF COUCCE COUCCE COU |                                                                                                    |
|     |                                                                                                    |                                                                                                    |
|     |                                                                                                    | Contraction Description of American                                                                                                    |
|     |                                                                                                    | ESTROP RESOLUCION PAGOVA                                                                                                    |
|     |                                                                                                    |                                                                                                    |
|     |                                                                                                    |                                                                                                    |
|     |                                                                                                    |                                                                                                    |
|     |                                                                                                    |                                                                                                    |

7. En la pestaña "Datos del Expediente" ingresar el número, estado, tipo y reclamo del expediente. Además de Número de resolución, fecha de notificación y el resultado de notificación. Esto es para los casos en los cuales exista un Reclamo de la papeleta, asignándole un "Nro. de expediente" que dé inicio al reclamo y emitiendo como resultado el número de resolución del expediente con la que se da la respuesta al conductor/administrado.

|                       | 04                      | ATOS DEL EXP | PEDIENTE               |             |  |
|-----------------------|-------------------------|--------------|------------------------|-------------|--|
| Nro de Expediente     | 1234548                 |              | Estado Expediente      | Pendiente V |  |
| Tipo Expediente       | Devolucion/Compensación | i ( ii       | xpediente Reclamado    | 12389       |  |
| Nro de Resol del Exp. | 12398074                |              |                        |             |  |
| Fecha Notificación    | 1803/2009 20 00         |              | Resultado Notificación | Active      |  |

8. Luego de haber ingresado la información adjuntamos las imágenes escaneadas correspondientes a la papeleta.

| - PLANTING TRATING AND A PATTOWN AND A PLANTING AND A PLANTING AND AND A PLANTING AND A PLANTING AND A PLANTING AND A PLANTING AND A PLANTING AND A PLANTING AND A PLANTING AND A PLANTING AND AND A PLANTING AND AND AND A PLANTING AND AND A PLANTING AND AND AND AND A PLANTING AND AND AND AND AND AND AND AND |                                                                                                    |
|----------------------------------------------------------------------------------------------------|----------------------------------------------------------------------------------------------------|
| 2. DOMESTICS, ADDRESS DOM                                                                                                    |                                                                                                    |
| A CONCEPTION OF CHAPTER AND A CONCEPTION OF A CONCEPTION OF A  |                                                                                                    |
|                                                                                                    |                                                                                                    |
|                                                                                                    | A COMPANY AND A CONTRACT                                                                                                    |
|                                                                                                    | DLL INFRITION ALL IN TOS                                                                                                    |
|                                                                                                    |                                                                                                    |
|                                                                                                    |                                                                                                    |
|                                                                                                    |                                                                                                    |
|                                                                                                    |                                                                                                    |
|                                                                                                    |                                                                                                    |
| The second second s                                                                                                    |                                                                                                    |
|                                                                                                    |                                                                                                    |
|                                                                                                    |                                                                                                    |
|                                                                                                    |                                                                                                    |
| Report to Shiftern                                                                                                    |                                                                                                    |
| The second second s                                                                                                    | I COMPARED AND A COMPARED AND A COMPARED                                                                                                    |
|                                                                                                    |                                                                                                    |
|                                                                                                    |                                                                                                    |
|                                                                                                    |                                                                                                    |
|                                                                                                    |                                                                                                    |
| Licencie Eleternita                                                                                                    |                                                                                                    |
|                                                                                                    | 101                                                                                                    |
|                                                                                                    |                                                                                                    |
|                                                                                                    |                                                                                                    |
|                                                                                                    |                                                                                                    |
| Informe Medica                                                                                                    | E His Manager Dramatic J and the second state of the second state of the second state  |
|                                                                                                    |                                                                                                    |
|                                                                                                    |                                                                                                    |
|                                                                                                    |                                                                                                    |
|                                                                                                    |                                                                                                    |
| Contraction of the second second s    | rever was estended for a fill - Meximo de syshius (18.40)                                                                                                    |
|                                                                                                    | for the second state of the second state of th |
|                                                                                                    |                                                                                                    |
|                                                                                                    |                                                                                                    |
|                                                                                                    |                                                                                                    |
|                                                                                                    |                                                                                                    |
|                                                                                                    |                                                                                                    |
|                                                                                                    |                                                                                                    |

9. Finalmente seleccionar el botón "Guardar", el cual mostrará el siguiente mensaje "Se registró correctamente".

| Nacional de Sa<br>Conductores Ca                                                                                | nciones y                              |              |
|----------------------------------------------------------------------------------------------------|----------------------------------------|--------------|
|                                                                                                    | LIMA, LIBHES & DE USUD GEL 7908        |              |
|                                                                                                    |                                        |              |
|                                                                                                    | <b>BinCP</b>                           |              |
| OLUCIÓN                                                                                                    |                                        |              |
|                                                                                                    | Fochs die la Resolución                | <b>1</b>     |
| on Salahan Salahan Salahan Salahan Salahan Salahan Salahan Salahan Salahan Salahan Salahan Salahan Salahan Sala | Entracio Rescolución 🔤 Dio Clasificado |              |
| DIENTE                                                                                                    |                                        |              |
| (a.a.a.a.a.a.a.)                                                                                                | Entrado Expendiente No. Clas Roado     | · · · · · 🖌  |
| No Ceanizodo 😽                                                                                                  | Expediante Red amado                   |              |
| P.                                                                                                    |                                        |              |
| •                                                                                                    | Resolutio NotFinación fil: Cecificado  |              |
| DILINTOS                                                                                                    |                                        | ***          |
| DOC UMENTO S AD                                                                                                 | WITOS                                  |              |
| Papalina                                                                                                    | Exeminar [x]                           | ¥.           |
| Downje (Ulicia                                                                                                  | Linemner; [x]                          | 🇯            |
| Licensia Setenida                                                                                               | Examinar (x)                           |              |
| Informe Merico                                                                                                  | Examina r [x]                          | <b>S</b>     |
| se adjuntan imagenes con extens                                                                                 | on Jpg o Gif - Maximo de arcinivo      | (1MB)        |
| C.s.                                                                                                    | ter D                                  |              |
| Sie registro o                                                                                                  | mestassofic B                          | otón "Guarda |
| Sie registro c                                                                                                  | mostnasolite                           | otón "Gu     |

PROCEDIMIENTO 2 : ACTUALIZAR UNA PAPELETA

1. Se mostrará un formulario con los datos cargados de la papeleta seleccionada.

Nota: Si el usuario no pertenece a la entidad (Municipalidad, Región, P.N.P.) que registró la papeleta, no podrá modificar ningún registro, ya que no se visualizará el botón "Actualizar" como se muestra en la siguiente pantalla.

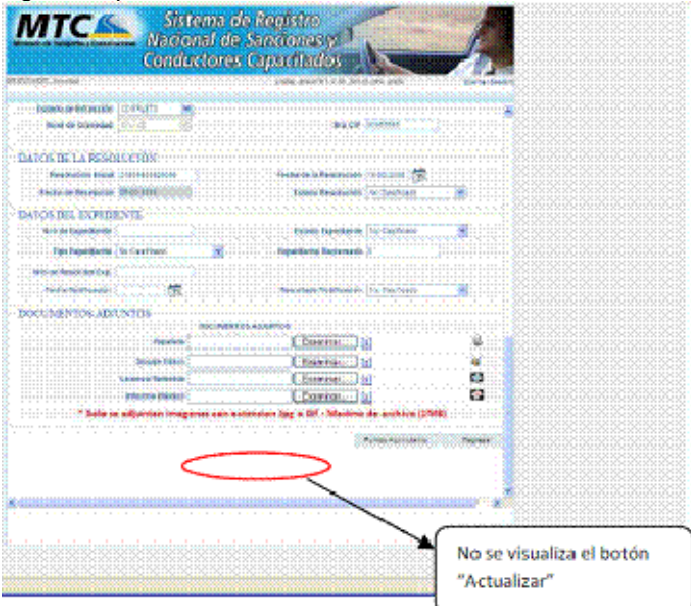

2. Modificar los datos del formulario.

| MTC S                                              | stema de legistro<br>ional de Sanciones y 1<br>ductores Capacitados                                                                                                    |
|----------------------------------------------------|----------------------------------------------------------------------------------------------------|
| nenentari arisenti (Constanti (Constanti)          | CONA, CARTANE ALLOWER 300 Convertigen                                                                                                    |
|                                                    | Mantenimiento de la Pipeleta                                                                                                    |
| DATOS DE INTRACTOR                                 |                                                                                                    |
| Table Descenantile Dor                             | 🗶 die Desetiente Statione 🗖                                                                                                    |
| Liberacia de Costhucit. (2000) fan                 | Classe Catego Re Configure S                                                                                                    |
| Minestene: C RECOLARY DOM:                         | Citratively of registeries                                                                                                    |
| Apennic Potence (12742                             | Abetign Weberts The LATSON COLD                                                                                                    |
| former A 145 ATOM                                  | **                                                                                                    |
| Describe Lingels (12 of TAUCA)                     | - Cheme texno                                                                                                    |
|                                                    | Departmentes angenerrenting w                                                                                                    |
|                                                    | Protection and Annual Annual Annua |
|                                                    | Dellar Dellarit M                                                                                                    |
| DATION DEL PROPETARIO                              |                                                                                                    |
| Teo Doursette (11                                  | R & Konnero Statistic                                                                                                    |
| Apartico Peterne (2003) antibut<br>Mandager (4.541 | Apalitatis Mananas Carlos Carlos K Koldova                                                                                                    |
| DATOS DEL VERCULO                                  |                                                                                                    |
| Norma di Parta Antonio<br>Norma Mata Anto R        | All de Palatades (2011-12)                                                                                                    |
| DATOS DE LAINFRACCIÓN                              | •                                                                                                    |

3. Pulsar el botón "Actualizar".

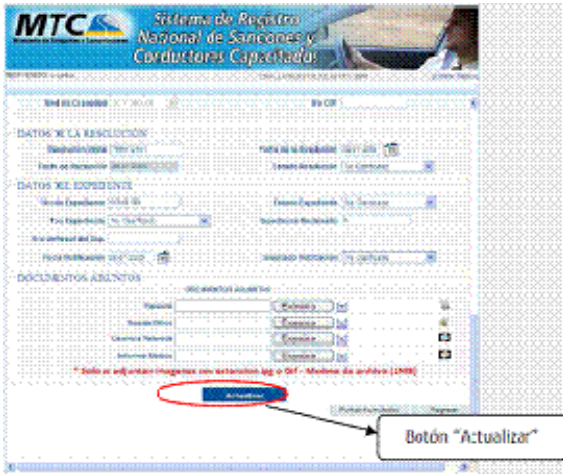

4. Se mostrará mensaje de éxito "Se actualizó correctamente".

| DIED & proving-                                                                                                 | LAND, LANSING MILLION COMPANY                                                                                   | 56.4 |
|----------------------------------------------------------------------------------------------------|----------------------------------------------------------------------------------------------------|------|
|                                                                                                    |                                                                                                    |      |
| Real de la passa (A. C. C. C. C.                                                                                | 100 CO                                                                                                    |      |
| OTEN THE CALEBOOK EXTERN                                                                                        |                                                                                                    |      |
| Resolution blogs (mensterer                                                                                     | Fische de la fie soluzite (20.41.2003) 💏                                                                        |      |
| Pacha de Recepcion Sciuliza                                                                                     | Estado Renditación Pio Can Posta                                                                                |      |
| ADOS DEL EXPEDIENTE                                                                                             |                                                                                                    |      |
| A CONTRACTOR OF A CONTRACTOR OF A CONTRACTOR OF A CONTRACTOR OF A CONTRACTOR OF A CONTRACTOR OF A CONTRACTOR OF | Latatis Dependents' Auftain faire                                                                               |      |
| Type Transition in Constitution                                                                                 |                                                                                                    |      |
| The maximum and the                                                                                             |                                                                                                    |      |
| Facto Intelferation (10) (20)                                                                                   | Bertruktete Aprilitizeten   Sir Das Araun                                                                       |      |
|                                                                                                    | · · · · · · · · · · · · · · · · · · ·                                                                           |      |
| ADDING OF ADDING STORE                                                                                          | erintein Adularines                                                                                             |      |
| Papartela 🔄 🖓                                                                                                   | Same Ici                                                                                                    | ÷.   |
| Design Broker                                                                                                   | (Ferning) [s]                                                                                                   | 4    |
| Larten beterini                                                                                                 | Energies (c)                                                                                                    | 10   |
| Sadara Matala                                                                                                   | Concerner (1) (r)                                                                                               | 0    |
|                                                                                                    | CARDON AND A REAL AND A REAL AND A REAL AND A REAL AND A REAL AND A REAL AND A REAL AND A REAL AND A REAL AND A |      |

# PROCEDIMIENTO 3 : ELIMINAR UNA PAPELETA

1. Se mostrará un formulario con los datos cargados de la papeleta seleccionada.

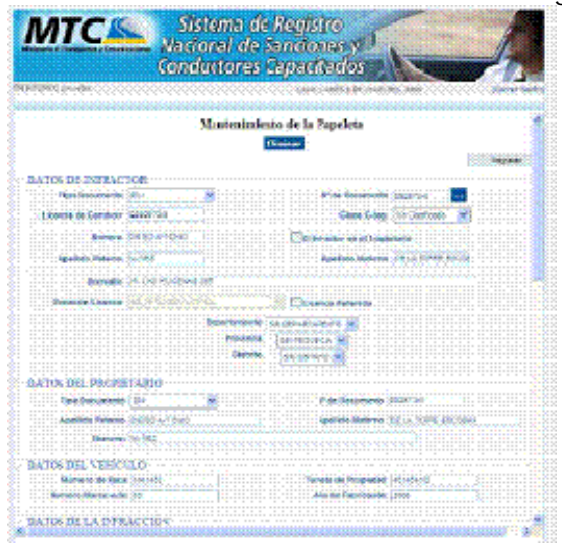

2. Seleccionar el botón "Eliminar".

| MTCS 8                                                     | istona de kogistro<br>roaal de Sancones y<br>Dictores Capacitados                                                                                                    |                  |
|------------------------------------------------------------|----------------------------------------------------------------------------------------------------|------------------|
|                                                            | Masteniaricato de la Papeleta                                                                                                    |                  |
| DATUS DE INFRAUSOR<br>Texterimente<br>Deserante de Destera |                                                                                                    | Botón "Eliminar" |
| Kerden<br>Austrik States                                   | El Distance de la Programme<br>Jacento Mareno                                                                                                    |                  |
| - Alastan (Alasta) (Alasta                                 | North Statements                                                                                                    |                  |
| -DATOS DEL FROPELARIO<br>Nechosteria (Il Colarda           |                                                                                                    |                  |
| Reflactory<br>Reflactory                                   | And the American States of States of |                  |
| DATOS DE LA INFRACCION                                     |                                                                                                    |                  |

# CONSULTA PARA EL SISTEMA DE LICENCIAS DE CONDUCIR POR PUNTOS

1. Dirección URL para el acceso a consultar las licencias de conducir por puntos http://slcp.mtc.gob.pe/

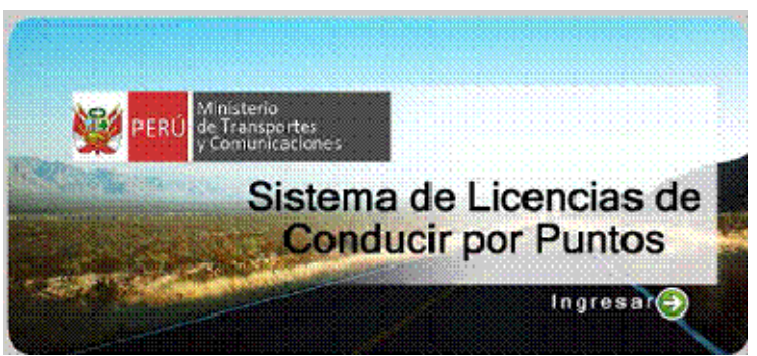

2. Para realizar una consulta tenemos tres opciones: Apellidos y Nombres, Nro. Documento o Nro. Licencia de conducir, cualquiera de ellas nos permitirá obtener la consulta solicitada.

| PERC Address Sign                        | Gonducir    | na de licencias de Conduci<br>untos    |
|------------------------------------------|-------------|----------------------------------------|
| LINA: BARTESTI DE JOLIO DEL 2019, DERVID | Termar Sec  | utuallo                                |
| SIST<br>Tips de Busqued                  | Por Licenca | I DE LICENCIAS DE COMDUCIR FOR PUNITOS |
|                                          |             | Apelico Materno<br>Nombre              |

3. Finalmente al solicitar una consulta mostramos el resultado de la búsqueda con un detalle de los puntos acumulados por el administrado en dos secciones:

a. **Papeletas del conductor según D.S. 016-2009-MTC**: Sección donde se muestran las infracciones que acumulan los puntos dispuestos por el nuevo Reglamento Nacional de Tránsito y la Ley 29365.

b. **Papeletas antiguas del conductor**: sección donde se muestran las papeletas históricas antes de entrar en vigencia el nuevo reglamento.

8

|                        |                                                                                                    | KOT IPTE                                                                                                    | attes                                                                                                    |                                                                                                    |                                                                                                    |                                                                                                    | -                          |                   | 1.            |
|------------------------|----------------------------------------------------------------------------------------------------|----------------------------------------------------------------------------------------------------|----------------------------------------------------------------------------------------------------|----------------------------------------------------------------------------------------------------|----------------------------------------------------------------------------------------------------|----------------------------------------------------------------------------------------------------|----------------------------|-------------------|---------------|
|                        |                                                                                                    |                                                                                                    |                                                                                                    |                                                                                                    |                                                                                                    | 1961                                                                                                    |                            |                   |               |
| CHEVER HERE            | ARLIC COL 2009, 18                                                                                                    | elercieno li s                                                                                                    | ARC                                                                                                    |                                                                                                    |                                                                                                    | 1000                                                                                                    |                            |                   | renner Soelle |
|                        | and the second second                                                                                                    | a di di di                                                                                                    |                                                                                                    | يديده                                                                                                  |                                                                                                    |                                                                                                    | (1919)<br>1                |                   |               |
|                        |                                                                                                    | SISTENA D                                                                                                    | EICENCIAS OF                                                                                                    | e consta                                                                                               | CR.PORPURTOS.                                                                                                    |                                                                                                    |                            |                   |               |
|                        | Two de th                                                                                                    | manda d                                                                                                    | Nitro Handland                                                                                                    |                                                                                                    | name of                                                                                                    | -                                                                                                    |                            |                   |               |
|                        | 1000                                                                                                    |                                                                                                    |                                                                                                    |                                                                                                    |                                                                                                    |                                                                                                    | 10                         |                   |               |
|                        |                                                                                                    |                                                                                                    | 100                                                                                                    | 299.                                                                                                   |                                                                                                    |                                                                                                    |                            |                   |               |
|                        |                                                                                                    | New                                                                                                    | Documente                                                                                                    | 3000                                                                                                   | S                                                                                                    |                                                                                                    |                            |                   |               |
|                        |                                                                                                    |                                                                                                    |                                                                                                    |                                                                                                    |                                                                                                    |                                                                                                    |                            |                   |               |
|                        |                                                                                                    |                                                                                                    | Base                                                                                                    | CAR.                                                                                                   |                                                                                                    |                                                                                                    |                            |                   |               |
|                        |                                                                                                    |                                                                                                    |                                                                                                    |                                                                                                    |                                                                                                    |                                                                                                    |                            |                   |               |
| Kas papele             | the delegands                                                                                                    | Citie ANTE                                                                                                    | AS EXPERIM                                                                                                    | CARD                                                                                                   | LOBERS. C                                                                                                    | on Dist N                                                                                                    | 1.44.224                   | 2009 See          |               |
| Los papele             | tas del cando                                                                                                    | ician ANDA                                                                                                    | AL EDVEN                                                                                                    | CARD                                                                                                   | LO BCSAS, c                                                                                                    | Cas Diffe N                                                                                                    | 41220                      | 2669 sen:         |               |
| Los papele             | tas del cando<br>PELETA ISC NP                                                                                                    | rom ANDA<br>Faper<br>RAL COD Fa                                                                                                    | AL EDWEN<br>US GRICHOL<br>LTA CARP                                                                                                    | CABI<br>RESOL                                                                                          | LORCSAS, c<br>per 03 MHS<br>scilox PROVINC                                                                                                    | CO DAT N                                                                                                    | ESTADO                     | 1069 see:         |               |
| Los papels             | kas del caredo<br>PELETA INC. NP<br>1405 - SHUDD                                                                                                    | Cor ANG<br>Faper<br>R4: COD Fa<br>I7C10                                                                                                    | AL EDWEN<br>US OF CHIM<br>LTA CARP<br>ORACE                                                                                                    | CABI<br>Reserves                                                                                       | LO BCSAS, c<br>per 53 645<br>sciox PROVISC<br>states Lass                                                                                                    | CIN DANE N                                                                                                    | ESTADO<br>FIRME            | 6469 sen:<br>[    |               |
| Los papele<br>Bi<br>79 | tas del candu<br>PELETA (BC RE)<br>MERE (SIRT)DI                                                                                                    | нстин АНЦЫ<br>Раден<br>841 - СОВ Ра<br>17 - СТО<br>- SUS р                                                                                                    | AL EDWEN<br>US GRICOG<br>LTA CARP<br>GRAT<br>GRAT                                                                                                    | CARD<br>RESC                                                                                           | LO BESAS, c<br>per 03 016<br>actos Patovec<br>oserras Leve<br>os sect 0                                                                                                    | LIN DAVE N                                                                                                    | ESTADO<br>CRIME            | 669 see:          |               |
| Lor papele<br>M        | tas del cando<br>PELETA TEC BE<br>MERE STRATER                                                                                                    | nciar ANUS<br>Paper<br>RAL COD Pa<br>IZ CIO<br>SUS p<br>Pap                                                                                                    | AL EDVIEN<br>UN DRI CANA<br>LTA CANA<br>QUANE<br>MILLON ACM<br>MILLON ACM<br>MILLON AMAGA                                                                                                    | CABI<br>eter te<br>RESOL<br>214000<br>colori<br>te del Ci                                              | LO BCSAS, c<br>gar 53 bits<br>scios Paovisc<br>obarto Law<br>os sect 0<br>secure                                                                                                    | CO DAL N                                                                                                    | ESTADO<br>ESTADO<br>EMONE  | 2609 SOT:         |               |
| Lor popele<br>B        | tas dei candu<br>PELETA ISC M<br>MUSI SIGNAD<br>PAPELETA                                                                                                    | NUS OF STREET                                                                                                    | AL EDWEN<br>US DEI Cento<br>LTA CARP<br>OSMI<br>UNDOS ACIO<br>Instas Antique<br>COD FALTA                                                                                                    | CAST<br>RESIL                                                                                          | LO BCSAS, c<br>pm 53 M15<br>sctox Peoved<br>os soci 0<br>setucto<br>#130.0008                                                                                                    | KIN DALLA<br>DI PUNTO<br>PROVINCI                                                                                                    | ESTADO<br>ESTADO<br>EMOR   | 9669 SOIC         |               |
| Los papele<br>M<br>P   | tas dei candu<br>PELETA ISC MI<br>MOST SHATO<br>PARELETA<br>PEANTZ                                                                                                    | Con Anton<br>Agent<br>AL COD Pa<br>COD Pa<br>COD Pa<br>SUS P<br>Page<br>FIC BIFRAC<br>SUSCESS                                                                                                    | AL EDVIEN<br>UNE OF COME<br>LTA CAMP<br>ORNT<br>OTAL<br>AND<br>COL FALTA<br>AND                                                                                                    | CARD<br>RESIS<br>RESIS<br>CALL<br>LEVE                                                                 | LCO BICSALS, C<br>per 53 645<br>ECON PROVINC<br>CARPED LINA<br>INS SOLE (C<br>SEDUCTOR<br>2100001100000<br>2100001100000                                                                                                    | on DALA                                                                                                    | ESTADO<br>ESTADO<br>ESENS  | 669 see:          |               |
| Karpapele<br>ja<br>n   | tas del cando<br>PELCTA INC NE<br>MORE SIGNOS<br>PAREETTA<br>ISACIAL<br>ISACIAL                                                                                                    | ANDE<br>Apper<br>ALC COL Pa<br>CTS<br>SUS P<br>Par<br>PC UTAL<br>SYLETER<br>SYLETER<br>SYLETER                                                                                                    | AL EDWEN<br>UTA CAUP<br>ORAT<br>UNION ACO<br>INTES ACO<br>INTES ACO<br>INO | CABI<br>RESS<br>RESS<br>Call<br>Call<br>Lave<br>Lave                                                   | LCO BICSALS, C<br>per 53 845<br>ECON PROVINC<br>CLAPTER LINA<br>INS SOLE (I<br>SINGLECON<br>BESIGLECON<br>2100001100000<br>2100001100000<br>210000100000                                                                                                    | ACCURATION                                                                                                    | ESTADO<br>ESTADO<br>Estado | 1999 son: 1       |               |
| Los popele<br>ja       | tas del cando<br>PELETA TOC NE<br>MANY SUNTO<br>PARTIETTA<br>TS 4117<br>TS 4117<br>TS 4117                                                                                                    | ANDE<br>Apper<br>ALC COD Pa<br>CTO<br>SUS P<br>Par<br>PLC UPPAC<br>SUSTRAC<br>SUSTRAC<br>SUSTRAC<br>SUSTRAC<br>SUSTRAC                                                                                                    | AL EDWEN<br>LTA CADE<br>USACE<br>USACE<br>USACE<br>COD FACTA<br>ACT<br>ELL                                                                                                    | CABI<br>RESE<br>RESE<br>CALF<br>DIVI<br>DIVI<br>UVI                                                    | LCO BECSINES, C<br>per 25 1915<br>actors Province<br>chartes Line<br>ins Solet (1)<br>archites<br>87 50 00018<br>24006 11 actors<br>24006 11 actors<br>24006 11 actors<br>24006 11 actors                                                                                                    | Con DARE IN<br>DE PONTO:<br>ARECUTREES<br>AREA<br>AREA<br>AREA<br>AREA<br>AREA                                                                                                    | ESTADO                     | 1999 son: 1       |               |
| Los popele             | tas del cando<br>PELETA ISC M <sup>1</sup><br>MINE SIGNAR<br>PARTITA<br>ISANA<br>Nageri<br>Turida                                                                                                    | Corr ANUM<br>Papers<br>Ref. COD Pa<br>2 C19<br>NUS IN<br>NUS<br>PIC. INFRAC<br>Softwares<br>Histopher<br>Professor<br>Professor                                                                                                    | AL EDVICEN<br>LTA CADE<br>GRANT<br>GRANT<br>GRANT<br>GRANT<br>COD FALTA<br>AN<br>412<br>412<br>412<br>412<br>412                                                                                                    | CABI<br>RESC<br>200000<br>CALF<br>CALF<br>Davis<br>UPPI<br>Davis<br>UPPI<br>Davis<br>UPPI              | LO BESIAS, c<br>per 23 MrS<br>actos PROVINC<br>CALTOS PROVINC<br>CALTOS PROVINC<br>CALTOS PROVINC<br>STOCESTICS<br>200001187100<br>200001187100<br>200001187100<br>200001187100                                                                                                    | Con DARE IN<br>DE PONTO<br>MENUNICIA<br>MEN<br>MEN<br>MEN                                                                                                    | ESTADO<br>ESTADO<br>ENISE  | 1                 |               |
| Los popele             | tas dei candu<br>PELETA DC MP<br>Meter Sentgo<br>PARTITIA<br>Tisoteta<br>Tisoteta<br>Tisoteta<br>Tisoteta                                                                                                    | Cont ANUM<br>Paper<br>Ref. COD Pa<br>SUS P<br>Paper<br>FUC BERAC<br>SUSCESS<br>SUSCESS<br>SUSCESS<br>SUSCESS<br>SUSCESS<br>SUSCESS<br>SUSCESS<br>SUSCESS<br>SUSCESS<br>SUSCESS<br>SUSCESS<br>SUSCESS                                                                                                    | AL EDVER<br>TA CARE<br>ORIVE<br>UNDOS ACIO<br>INTER ANIQUE<br>COD FACTA<br>ACI<br>ESA<br>ACI<br>ESA                                                                                                    | CABI<br>RESC<br>RESC<br>RESC<br>RESC<br>RESC<br>RESC<br>RESC<br>RESC                                   | LO RESIDE , c<br>gen 52 etté<br>actor Paovec<br>desta Loss<br>seculto<br>ette 500 C<br>actor factor<br>2 ette 500 C<br>2 ette 500 C<br>2                                                                                                    | Con Days of<br>Sectored S<br>Sectored S                                                                                                    | ESTADO<br>ESTADO<br>ESEME  | <b>669</b> son    |               |
| Lor popele             | tas del cando<br>PELETA SC M<br>Maria Sungo<br>PARLITA<br>Ta Citt<br>Turcia<br>Turcia<br>Turcia<br>Turcia<br>Turcia                                                                                                    | Con ANUS<br>COD IN<br>COD IN<br>COD | AL EDVEN<br>TA CASE<br>OSME<br>SUBJECT CASE<br>OSME<br>SUBJECT CASE<br>OSME<br>AND<br>SUBJECT CASE<br>AND<br>SUBJECT CASE<br>AND<br>SUBJECT CASE<br>AND<br>SUBJECT CASE<br>AND<br>SUBJECT CASE<br>AND<br>SUBJECT CASE<br>AND<br>SUBJECT CASE<br>SUBJECT CASE<br>SUBJECT CA                                                                                                    | CAST<br>REAL<br>20090<br>ALAR<br>20090<br>ALAR<br>CALL<br>CALL<br>CALL<br>CALL<br>CALL<br>CALL<br>CALL | I C RC SRS, c<br>gen 55 bits<br>actor Provent<br>Colored Line<br>Colored Line<br>Colo                                                                                                    | CONTRACTOR<br>CONTRACTOR<br>CONTRACTOR                                                                                                    | ESTADO<br>ESTADO<br>ESCOL  | <b>600</b> son    |               |
| Los popele             | tas del cando<br>PELETA TC M<br>Mass Surigo<br>PANELITA<br>78.417<br>78.417<br>78.417<br>78.417<br>78.417<br>70.518<br>70.518<br>70.518<br>70.518<br>70.518                                                                                                    | Cont ANUS<br>Paper<br>NC COD Pa<br>2 C10<br>NUS 0<br>Paper<br>Pic UPTAC<br>CONTRAC<br>CONTRAC<br>CONTRAC<br>CONTRAC<br>CONTRAC<br>CONTRAC                                                                                                    | AL EDVEN<br>VIA CAUR<br>ATA CAUR<br>ORANT<br>UNIOS ACON<br>UNIOS ACON<br>UNIOS ACON<br>COD FALTA<br>AN<br>AN<br>AN<br>AN<br>AN<br>AN<br>AN<br>AN<br>AN<br>AN<br>AN<br>AN<br>AN                                                                                                    | CABI<br>REAL<br>200000<br>CALE<br>CALE<br>CALE<br>CALE<br>CALE<br>CALE<br>CALE<br>CALE                 | LO RESILES, c<br>gen 53 6916<br>REDE PROVINC<br>CONTRACTOR<br>RESEARCH<br>RESEARCH<br>RESEARC | en Diel e<br>Recorderation<br>Anti-<br>Anti-<br>Anti-<br>Anti-<br>Anti-<br>Anti-<br>Anti-<br>Anti-<br>Anti-<br>Anti-<br>Anti-                                                                                                    | ESTADO<br>ESTADO<br>ENCL   | 6009 son.         |               |
| Los popele             | tas del candu<br>ettra scrat<br>adti scrat<br>partitita<br>ratiti<br>partitita<br>ratiti<br>ratititi<br>ratiti<br>ratiti<br>ratiti<br>ratiti | Control And Control And Contro                                                                                                    | AL EDVEN<br>to del Coro,<br>Lia cater<br>osore<br>unhos acto<br>neta Anigu<br>COL FALTA<br>ast<br>ast<br>ast<br>ast<br>cos<br>cos<br>cos<br>cos<br>cos<br>cos<br>cos<br>cos<br>cos<br>cos                                                                                                    | CABI<br>RESO<br>RESO<br>RESO<br>CALL<br>CALL<br>CALL<br>CALL<br>CALL<br>CALL<br>CALL<br>CAL            | 1.0 KC SRS, 1<br>gen 55 MH5<br>scills PROVING<br>Colorador (<br>Sr Colorador)<br>2 MH5 COCO<br>2 MH5 COCOCO<br>2 MH5 COCOCOCOCOCOCOCOCOCOCOCOCOCOCOCOCOCOCO                                                                                                    | n Data<br>Activity<br>Activity<br>Activ | ESTADO<br>ESTADO<br>ENCL   | <b>6 ( )</b>      |               |
| Los popele<br>jo<br>R  | tas del cando<br>PELETA SC. NE<br>MINI SUNJON<br>PARTITA<br>TRAVIL<br>TRAVIL<br>TRAVIL<br>TRAVIL<br>TRAVIL<br>TRAVIL<br>TRAVIL<br>TRAVIL<br>TRAVIL<br>TRAVIL<br>TRAVIL<br>TRAVIL<br>TRAVIL<br>TRAVIL                                                                                                    | Clar APDS<br>Figure<br>5 C00 Fi<br>5 C10<br>FIC 00 File<br>10 C00 File<br>10 C00 File<br>10 File<br>10 Fil                                                                                                    | AL EDVEN<br>the del Cons.<br>LTA CARP<br>ORMS<br>UNITO CARP<br>ORMS<br>COD FALTA<br>AN<br>454<br>454<br>455<br>455<br>455<br>455<br>455<br>455<br>455<br>45                                                                                                    | CABIN<br>RESOL<br>200000<br>ALEAS<br>CALL<br>CALL<br>CALL<br>CALL<br>CALL<br>CALL<br>CALL<br>CA        | LCC RC SALS<br>CONTRACTOR<br>SCORE PROVING<br>CONTRACTOR<br>CONTRACTOR<br>CO                                                                                                    | co DNL N<br>NU PUNTO<br>MOVINGU<br>MA<br>MA<br>MA<br>MA<br>MA<br>MA<br>MA<br>MA                                                                                                    | ESTADO<br>ESTADO<br>ESCADO | <b>869 son:</b> ( |               |